## Οδηγίες συμπλήρωσης αίτησης

## <u> Βήμα 1</u>

α) Εάν **ΔΕΝ** είστε ήδη εγγεγραμμένος/η, κάνετε «**Εγγραφή**» στη Δικτυακή Πύλη e-IEP (<u>https://www.iep.edu.gr/services/mitroo</u>) συμπληρώνοντας τα στοιχεία που ζητούνται. Μετά την επιβεβαίωση του e-mail που έχετε δηλώσει, επιλέγετε το «**Είσοδος**» στο e-IEP.

β) Εάν είστε ήδη εγγεγραμμένος/η, επιλέγετε «**Είσοδος**» με τον προσωπικό σας κωδικό.

## <u>Βήμα 2</u>

Επιλέγετε το menu «**Portfolio**» και από την καρτέλα «*Προσωπικά Στοιχεία»* συμπληρώνονται απαραιτήτως, όλα τα υποχρεωτικά στοιχεία (πχ. Επώνυμο, Όνομα, τηλ., δ/νση κλπ) <u>Σημείωση:</u> Εάν είστε ήδη εγγεγραμμένος/η και επιθυμείτε να επικαιροποιήσετε τα στοιχεία σας, αφού τα επικαιροποιήσετε, επιλέγετε «**Ενημέρωση**».

## <u>Βήμα 3</u>

- Επιλέξτε από το menu «Αιτήσεις» → «Πρόσκληση για υποβολή δήλωσης συμμετοχής στην εξ αποστάσεως επιμόρφωση αναπληρωτών/τριών Ψυχολόγων (ΠΕ23) μελών του Ειδικού Εκπαιδευτικού Προσωπικού (Ε.Ε.Π.) που υπηρετούν στα ΕΠΑ.Λ. και αναπληρωτών/τριών εκπαιδευτικών ειδικότητας Φιλολόγων (ΠΕ02) και Μαθηματικών (ΠΕ03) που προσλήφθηκαν για τη στελέχωση των τμημάτων εναλλακτικής ενισχυτικής διδασκαλίας στα μαθήματα «Νέα Ελληνικά» και «Μαθηματικά» των ΕΠΑ.Λ. για το σχολικό έτος 2020-2021, στο πλαίσιο της Πράξης «Μια Νέα Αρχή στα ΕΠΑ.Λ. - Υλοποίηση της Επιμόρφωσης» με κωδικό ΟΠΣ 5022549»
- 2. Συμπληρώνετε τα πεδία της αίτησης και την υποβάλετε.